| 資料.地域での意見収集の方法について |        |        |
|--------------------|--------|--------|
| これまでの方法            | رت     | れからの方法 |
| A                  | B(A+C) | (      |

|       | へ<br>参加者が会場に集まる<br>意見収集<br>(オフライン形式)          | <ul> <li>オフラインとオンラインを</li> <li>組み合わせた意見収集</li> <li>(ハイブリット形式)</li> </ul>             | を<br>参加者が会場に集まらずに行う<br>意見収集<br>(オンライン形式)                                                          |
|-------|-----------------------------------------------|--------------------------------------------------------------------------------------|---------------------------------------------------------------------------------------------------|
| 方     | <ul> <li>参加者が会場に集まって行う<br/>意見収集の方法</li> </ul> | <ul> <li>テレビ会議形式で行い、会場<br/>での参加者だけでなく自宅な<br/>ど会場以外の場所からも参加<br/>できる意見収集の方法</li> </ul> | <ul> <li>参加者が会場に集まらずに行う意見収集の方法</li> <li>アンケート形式</li> <li>(下新庄地域ではLINEを活用し意見収集がされていますの)</li> </ul> |
| 良い点   | ・直接コミュニケーションを取ること<br>ができる                     | ・今まで参加できなかった方も<br>気軽に参加することができる                                                      | ・参加者の幅が広がる                                                                                        |
| 問題点   | ・3密の対策が必要                                     | ・テレビ会議用の準備が必要                                                                        | ・テレビ会議用の準備が必要                                                                                     |
| 感染リスク |                                               |                                                                                      |                                                                                                   |

Zoomを活用したオンラインワークショップの方法を紹介します

## Zoomを用いたオンラインワークショップの画面イメージ

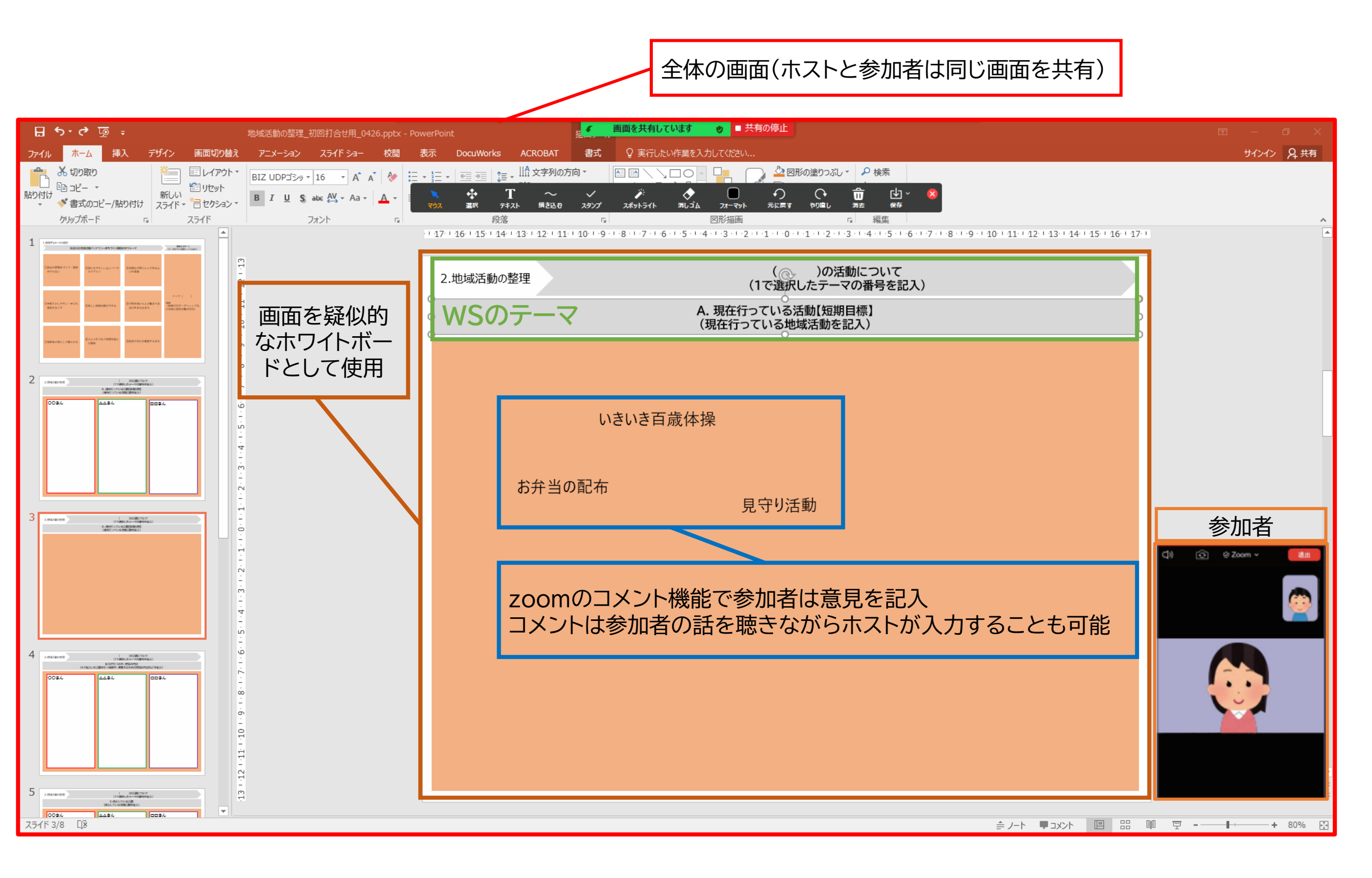

Zoomでのコメント入力の方法(パソコンの場合)

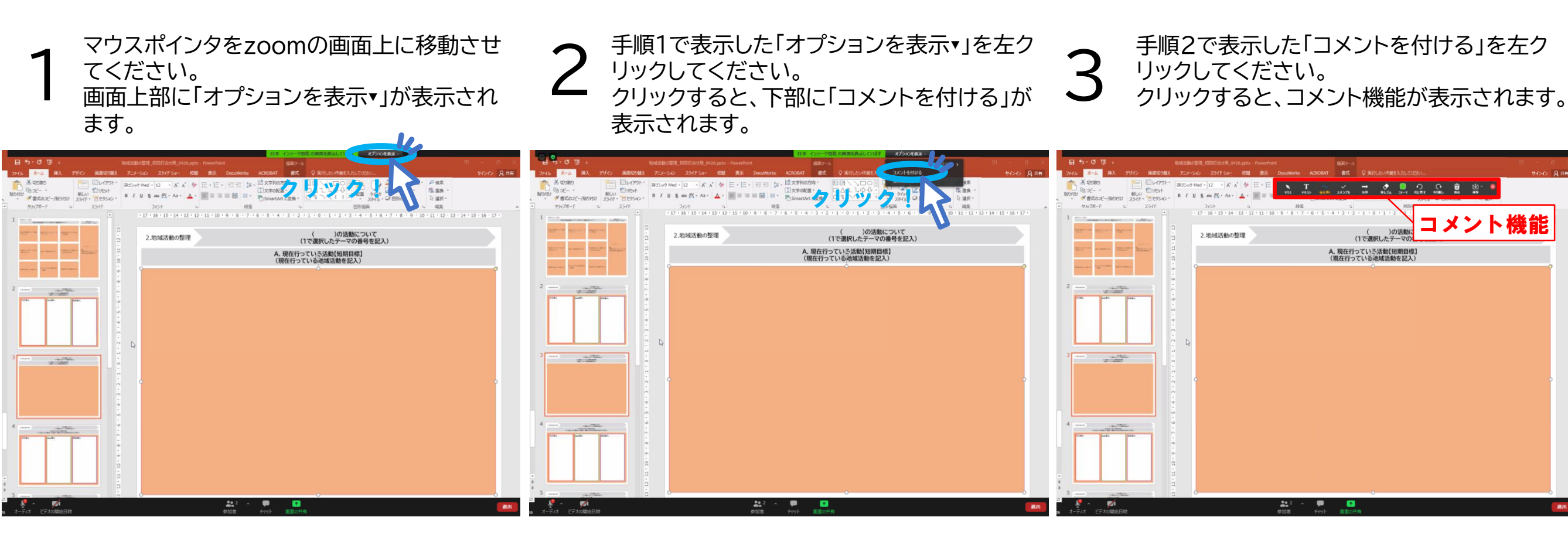

手順3で表示したコメント機能の中から、「テ キスト」を左クリックしてください。 テキストを入力したい場合は、画面上を左ク リックしてください。 5 手順4の状態で左クリックをすると、テキスト ボックスが表示されます。 テキストボックス内では、自由に記述すること ができます。 6 テキストボックスの外を左クリックすると、入 力完了になります。 続けて入力したい場合は、手順4から何度で も入力することができます。

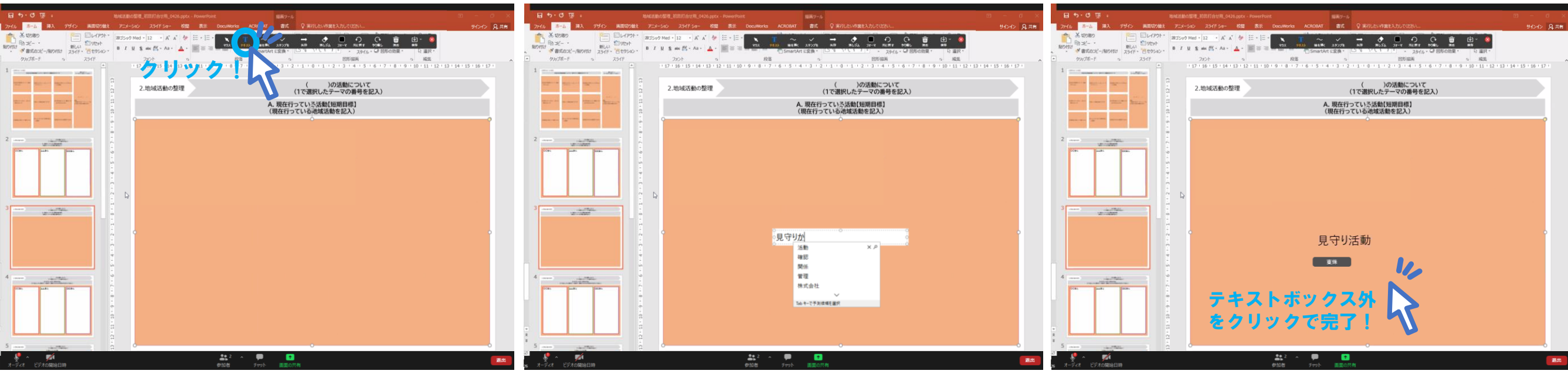

## Zoom会議への参加方法・ペンの使い方(スマホの場合)

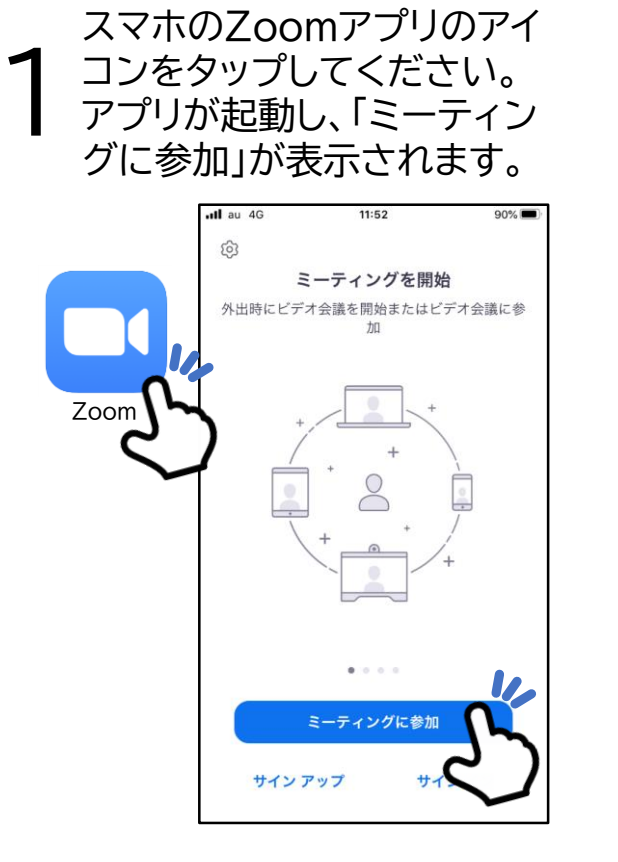

手順4で表示されたミーティ

パスコードを入力し、「続行」を

■ ングパスコードの確認画面に

タップしてください。

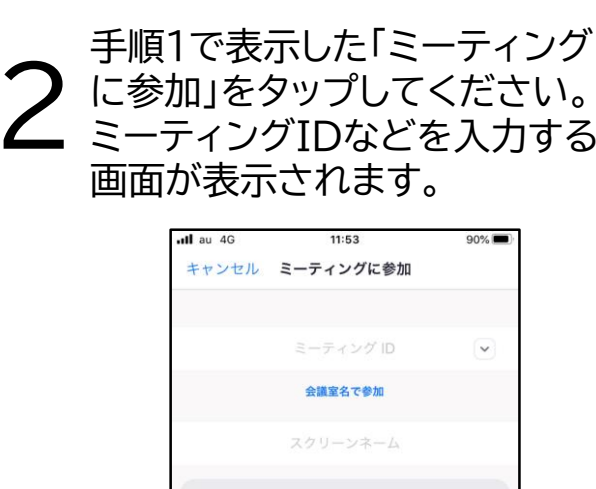

参加

招待リンクを受け取っている場合は、そのリンクをもう一度タ ップしてミーティングに参加します

参加オプション

オーディオに接続しない

自分のビデオをオフにする

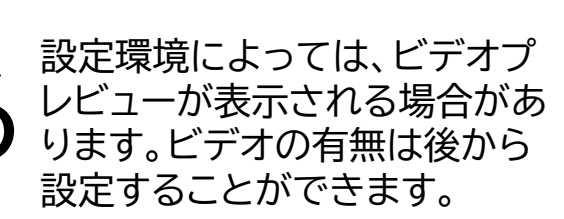

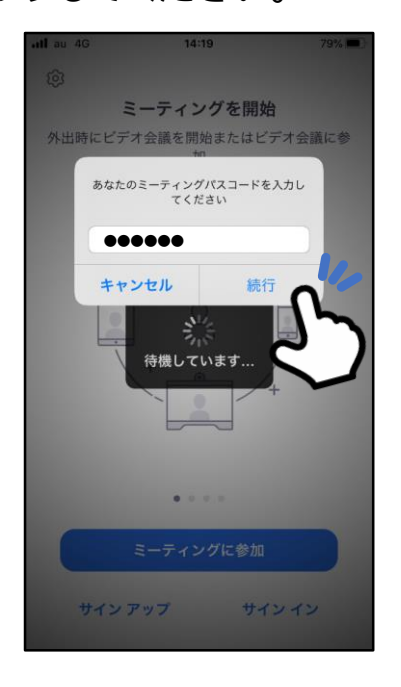

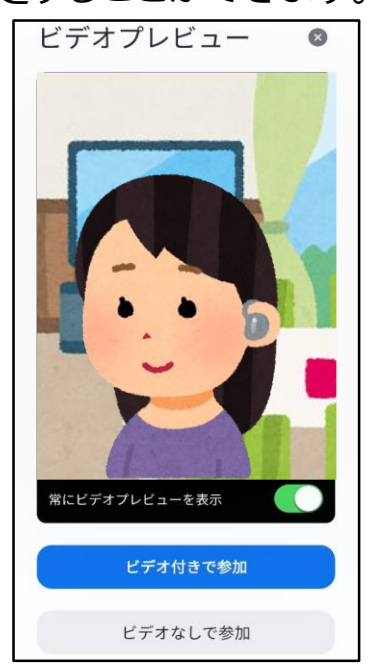

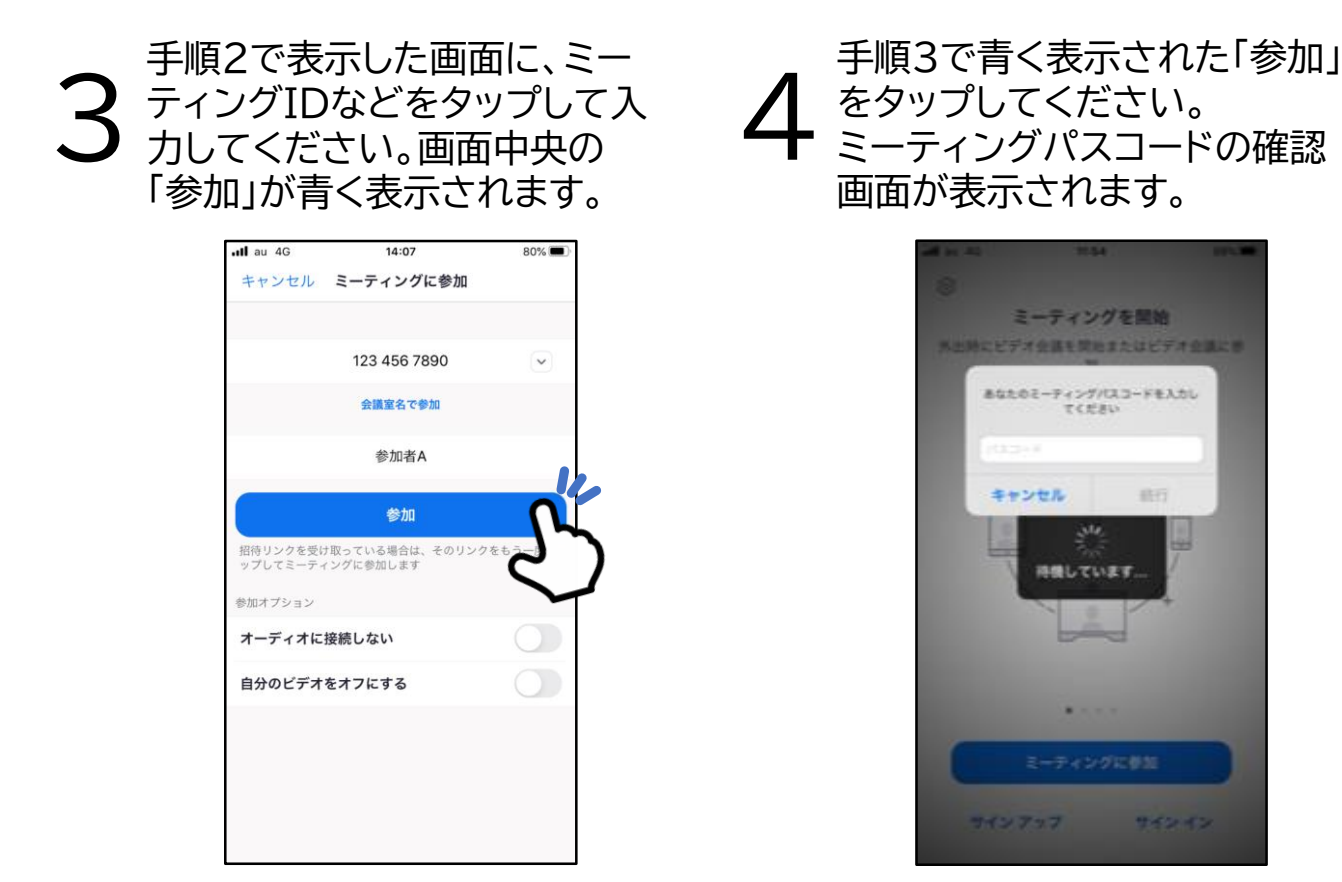

Zoom会議に参加した後は、スマホを横向きにすることで画面を横向  $\nabla$ きにすることができます。(全画面表示になります) 画面に編集などをしたい場合は、画面を1回タップすると画面左下に 表示される「ペンマーク」をタップすることでできるようになります。

22.77

762.62

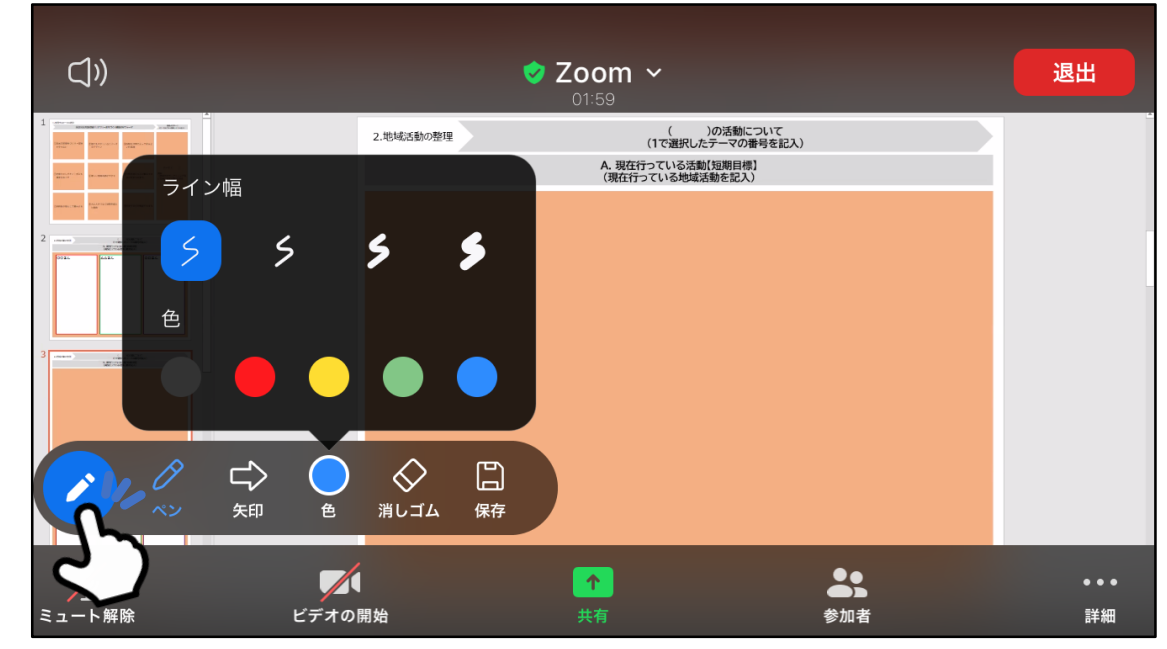

※スマホ版では、ペンや矢印を挿入したり、画面の保存などはできますが、 パソコン版のように画面上にテキストを入力することができません。